# Inventur

Die Beschreibung bezieht sich auf das Basissystem. Wenn Sie das Zusatzmodul Inventur mit Erfassungsprotokoll verwenden, lesen Sie bitte die entsprechende Modulbeschreibung.

Die Inventur mit dem IFW Basissystem ist eine Stichtagsinventur. Andere Inventurverfahren sind auf Anfrage in Verbindung mit Zusatzmodulen möglich.

Während der Inventur dürfen keine Belege geschrieben werden, die den Lagerbestand verändern (Lieferschein, Rechnung, Produktion, Wareneingang usw.).

## Vorbereitung

## Reparaturen:

Sollten Sie das IFW Modul **Reparaturverwaltung** verwenden, veranlassen Sie vor der Inventur möglichst viele Reparaturen abzuschließen. Trennen Sie sorgfältig nach Eigengerät und Fremdgerät und achten Sie diesbezüglich auf die korrekte Kennzeichnung der Reparatur (Feld Eigengerät Ja/ Nein). Sind den Reparaturen Material zugeordnet (Feld Materialliste auf der Reparaturmaske) und wird diese Material separat gelagert, achten Sie darauf das dieses Material genau ein mal gezählt wird.

## **Produktion:**

Sollten Sie das Zusatzmodul Produktion von mehrstufigen Serienartikeln oder das Zusatzmodul Produktion von einstufigen Varianten einsetzen veranlassen Sie vor der Inventur möglichst viele Produktionen abzuschließen, die Ist-Werte der laufenden Produktionen zu prüfen und keine Materialien für neue Produktionen vorzubereiten.

### Externe Lager / Mehrlagerverwaltung:

Sollten Sie das Zusatzmodul Externe Lager verwenden, veranlassen Sie vor der Inventur die Prüfung und Aktualisierung aller externer Lager. Zählen Sie die Artikel in den externen Lagern und setzen Sie die Ist Werte auf die gezählten Mengen. Als Zählliste können Sie z.B. die Standardliste drucken oder wählen Sie eine andere Listenausgabe aus dem Druckmenü.

#### **Hinweis**:

Wenn ein externes Lager geprüft ist setzen Sie im Feld Status das Kennzeichen "O". Sie können dann leicht feststellen, welche Lager noch bearbeitet werden müssen.

Sollten Sie mit der IFW Funktion "externe Lager / Mehrlagerverwaltung" Konsignationslager führen, zählen Sie auch die Artikel in den Lagern, die Ihrer Firma gehören.

### sonstige Belege

Geben Sie alle Wareneingänge ein die noch bearbeitet werden können, oder markieren Sie angelieferte, aber noch nicht erfasste Ware so, dass sie auch nicht gezählt wird.

### Zähllisten ausdrucken

Zähllisten werden aus dem Artikelstamm ausgedruckt. Sortieren Sie die Artikel so wie sie am leichtesten gezählt werden können, z.B. nach Kurzbezeichnung oder Warengruppe. Selektieren Sie dann die Artikel, die auf einer Liste enthalten sein sollen. Drücken Sie F4 und wählen Sie aus dem Druckmenü **Inventur | Inventur Erfassungsliste**. Der Ausdruck erfolgt i.d.R zuerst als Bildschirmausdruck in die IFW Tabelle. Klicken sie in der IFW Tabelle auf das Druckersymbol um den Ausdruck auszulösen.

#### **Hinweis:**

Die Zählliste kann mit verschiedenen Optionen z.B. Sollmenge oder Warengruppe) gedruckt werden. Sollten sie keine Optionen wählen können kann der Druckmenüpunkt entsprechend konfiguriert werden. Wenden Sie sich dazu an Ihren Systembetreuer

Diese Liste enthält Felder zum Eintragen der Inventurmengen und weitere optionale Angaben. Sie können auch mehrere Zähllisten für verschiedene Lager/ Bearbeiter erzeugen.

Drucken Sie nach Bedarf weitere Zähllisten aus. Z.B. für Eigengerätreparaturen und ggf. für Artikel die als Reparaturmaterial bereitgestellt ist, sowie für Ist-Werte nicht erledigter Produktionen.

## Inventur durchführen

### Belegbearbeitung sperren

Während die Inventur durchgeführt wird dürfen keine Belege geschrieben werden. Warenzu- und Warenabgänge (z.B.durch Wareneingänge, Lieferscheine, Rechnungen, Produktionen usw.) verfälschen die zu zählenden Mengen. Sperren Sie deshalb die Belegbearbeitung, indem Sie den Schalter **Inventur aktiv** im Menü **System | Programmeinstellungen | Allgemeiner Programmstatus** einschalten. Anschließend können keine Belege mehr bearbeitet werden, die Lagerbuchungen ausführen.

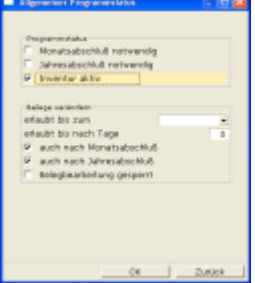

#### Warnung:

Artikel zu zählen und gleichzeitig Belege zu schreiben, kann nicht zu korrekten Inventurmengen führen.

### Alte Inventurdaten löschen

Löschen Sie zuerst die Einträge der letzten Inventur aus dem Feld **Inventur** im Artikelstamm.

Führen Sie dazu den Menüpunkt **Prod/Betrieb | Inventur | Inventurbestände löschen** aus. Es erscheint die Systemmeldung "**Alle Inventurdaten zurücksetzen und löschen? (Ja/Abbruch)**". Bestätigen Sie die Meldung mit ]]. Das IFW setzt nun bei allen Artikel das Feld **Inventur>** im Artikelstamm auf "**0**". Damit ist das IFW für die Aufnahme der neuen Inventur vorbereitet.

#### Hinweis:

Sollten Sie den Menüpunkt nicht haben verwenden Sie die Massenänderungsfunktion um das Feld **Inventur** auf der Artikelmaske auf "0" zu setzen.

### Artikel zählen

Verschaffen Sie sich einen Überblick wo überall Artikel gelagert sind, die Ihrer Firma gehören. Achten Sie beim Zählen auf die Artikelnummern. Das IFW identifiziert die Artikel ausschließlich über die Artikelnummer. Zählen Sie **alle Artikel die Ihrer Firma gehören**:

- das Hauptlager,
- die externen Lager,
- nicht abgeschlossene Reparaturen von **Eigengeräten**.
- das Material nicht abgeschlossener Reparaturen (Fremd- und Eigengeräte).
- die Ist-Werte nicht abgeschlossener Produktionen,
- ggf. Konsigantionsläger bei Kunden
- alle anderen Artikel die Ihrer Firma gehören.

Vermerken Sie die gezählten Mengen auf den Zähllisten. Artikel die nicht ihrer Firma gehören sind nicht zu zählen (z.B. Konsigantionsläger von Lieferanten).

#### Mengen eintragen

Tragen Sie die Mengen von den Zähllisten in das Feld **Inventur** auf der Artikelmaske ein. Wenn ein Artikel auf mehreren Zähllisten vorkommt addieren Sie die Mengen. Achten Sie stets auf die Artikelnummern.

## Differenzlisten drucken und auswerten

Sind alle Mengen eingetragen können Sie die Differenzlisten drucken. Wechseln Sie im Artikelstamm zuerst auf den gewünschten Sortierpfad (z.B. nach Bezeichnung, Kurzbezeichnung oder Warengruppe), drücken Sie F4 und wählen Sie aus dem Druckmenü **Inventur | Inventur-Differenzliste**. Schalten Sie im Druckrequester die Ausgabeoptionen auf "alle Sätze", um alle Artikel auszugeben. Der Ausdruck erfolgt i.d.R zuerst als Bildschirmausdruck in die IFW Tabelle.

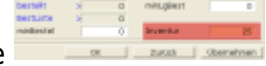

3/6

Die Differenzliste weist neben den Lager- und Inventurmengen auch die Lagerwarenwerte aus. Dazu werden die Mengen mit dem durchschnittlichen Einkaufspreis (Feld **dEK** bzw. **kal.dEK**) multipliziert.

|                                                                                                    |                   |             |        |         |                             |                                 |       |    |    |      |           |         | _    |  |
|----------------------------------------------------------------------------------------------------|-------------------|-------------|--------|---------|-----------------------------|---------------------------------|-------|----|----|------|-----------|---------|------|--|
| Arithel weißeiters                                                                                                    |                   |             |        |         |                             |                                 |       |    |    |      |           | - 12    | - 🖬  |  |
| * 2 · · · · · · · · · · · · · · · · · ·                                                                                                    |                   |             |        |         |                             |                                 |       |    |    |      |           |         |      |  |
| Hagtnacks [Insides] Date                                                                                                    | mater altable IVe | unisolarit- | und ri | tent an | deathlary                   | ( Dep                           | month | -  | 4  |      |           |         |      |  |
| Author pideo arten 1204                                                                                                    |                   |             |        |         |                             | stantiset and tangiture STRC 44 |       |    |    |      |           |         |      |  |
| Busichnung                                                                                                    |                   |             |        |         | Positionart > Lagebuckart > |                                 |       |    |    |      |           | 5       |      |  |
| Material 1                                                                                                    |                   |             |        |         | materialists >              |                                 |       |    |    |      |           |         |      |  |
|                                                                                                    |                   |             |        |         |                             | Warenghapee >                   |       |    |    |      |           |         |      |  |
| engebots-Listentext                                                                                                    |                   |             |        |         | p-wateraffarameter Rannz, p |                                 |       |    |    |      |           |         |      |  |
| Material 1                                                                                                    |                   |             |        |         | uport Lp-Drt                |                                 |       |    |    |      |           |         |      |  |
| Pasishihkang - Pasisa - John-                                                                                                    |                   |             |        |         |                             |                                 |       |    |    |      |           |         | _    |  |
| Medit-Schlappi Sa                                                                                                    | Philoith.PE       | - 1         | VK 0   | 2       | 310                         | 1,00                            | ELP.  | p. | *  | 9,09 |           |         |      |  |
| Mangalah.ME 59-9                                                                                                    | HOTE BY D         | 108,08      | AND D  | . 24    |                             | 1,00                            | >     | ×  | 14 | 0    | shiranni. |         |      |  |
| Secontrabatt 50                                                                                                    | 05X >             | 108,08      | VK 2   | 2       |                             | 1,00                            | >     | ×  | 14 | 0    | suischein |         |      |  |
| Proissanneis. 3N                                                                                                    |                   |             | VK 0   | 3       | 0                           | 1,00                            | >     | 2  | 14 | 0    | - 58      | Ichnut  |      |  |
|                                                                                                    |                   |             | 78.4   | 2       |                             | 1,00                            | >     | 1  | 14 | 0    | - 50      | 10723   |      |  |
|                                                                                                    | Gew. kg/ME        |             | VE 5   | 2       |                             | 1,00                            | 5     | 5  | 14 | 0    | - 29      | tariat. |      |  |
| Endine and Endine and Annual Andreas and Andreas and Andrea                                                                                                    |                   |             |        |         |                             |                                 |       |    |    |      |           |         |      |  |
| 15 5                                                                                                    |                   |             |        | 0       | 80                          | 0,00                            | 8     |    |    |      |           | .0      | 0    |  |
| 25 5                                                                                                    |                   |             |        | 0.      | 80                          | 0,00                            | ×     |    |    |      |           | 0       | 0    |  |
| 28 8                                                                                                    |                   |             |        | 0.      | 80                          | 0,00                            | 1     |    |    |      | •         |         |      |  |
| Freedowing Streetwise Industry and a Negative                                                                                                    |                   |             |        |         |                             |                                 |       |    |    |      |           |         |      |  |
| PERSONAL PROPERTY.                                                                                                    |                   | er en 1     |        |         |                             | -                               | _     |    | -  |      |           |         | 0    |  |
| The Real Property in the Property in the Prope | -                 |             |        | BRYS,   |                             | *                               |       | 2  |    |      |           |         |      |  |
| HUANDARD T                                                                                                    | a new percent     |             | 0      |         | 194                         |                                 | _     |    | 1  | 2.03 |           |         | 10   |  |
| Dataianhang                                                                                                    |                   |             |        |         |                             | 0                               | ¢     | 1. | 2  | wick | 1.1       | berre   | Amen |  |

Prüfen Sie die Lagerwarenwerte. Werden z.B. Wareneingänge ohne Einkaufspreise erfasst, kann es zu erheblichen Verfälschungen der durchschnittlichen Einkaufspreise im Artikel kommen.

Analysieren Sie die Differenzen. Wenn Sie Fehlzählungen identifizert und behoben haben korrigieren Sie die Zahl im Feld **Inventur** auf der **Artikelmaske**.

Die Differenzlisten können Sie beliebig oft ausdrucken, solange die Inventurbestände nicht übertragen werden.

## Inventur abschließen

## IFW Jahreskopie für das Archiv (optional)

Wir empfehlen zum Ende des Geschäftsjahres eine Kopie des IFW für das Archiv anzulegen. Ein guter Zeitpunkt dafür ist nach dem Erfassen der Inventurzahlen und vor dem Einbuchen der Inventur. So lassen sich Auswertungen auch zu einem späteren Zeitunkt nochmals erstellen.

Für eine Archivkopie kopieren Sie das ganze Verzeichnis IFW z.B. nach IFWARCHIV\IFW20JJ. Prüfen Sie zuvor den benötigten Speicherplatz.

Befindet sich die Kopie auf demselben Datenträger wie das aktive IFW, können Sie das archivierte IFW starten, indem Sie im entsprechende Verzeichnis "ifwstart.exe" ausführen. So können Sie jederzeit Rückschau in den Datenstand des alten Jahres halten, ggf. eine fehlende Auswertung nachholen oder auch alte Programmeinstellungen prüfen. Um Missbrauch zu vermeiden, sollten Sie die IFW Benutzer in der Archivkopie sperren, indem Sie in der Benutzerliste "!" im Feld Flags der Benutzer eintragen. Oder erstellen Sie im Verzeichnis IFW die Datei stopifw.ini. Solange diese Datei existiert kann das IFW nicht gestartet werden.

Zusätzliche Sicherheit erreichen Sie, wenn Sie die Kopie auf einem nicht wiederbeschreibbaren Datenträger (DVD) ablegen. Das solchermaßen gespeicherte IFW kann jedoch nicht von der DVD gestartet werden.

Die Jahreskopie ist durch geeignete Maßnahmen vor missbräuchlicher Nutzung zu schützen. Zur Erstellung der Jahreskopie und zum Schutz der Daten sprechen Sie mit Ihrem Systembetreuer.

### Inventurbestände einbuchen

Warnung:

- Das Einbuchen ist der letzte Arbeitsschritt der Inventur.
- Das Einbuchen kann nicht rückgängig gemacht werden!
- Das Einbuchen der Inventurdaten schreibt die Inventurdaten als neue Lagerbestände fest.
- Nach dem Einbuchen sind keine vergleichenden Auswertungen mehr möglich.
- Das Einbuchen darf nur einmal ausgeführt werden.

Dies ist der letzte Schritt der Inventur und darf erst dann ausführen werden, wenn keine Änderungen mehr vorgenommen

werden sollen. Beim Einbuchen der Inventurdaten, werden die Mengenangaben im Feld **=LAGERBEST.:** im Artikelstamm gelöscht und mit den Mengenangaben aus dem Feldes **Inventur>** überschrieben. Führen Sie für die Übertragung den Menüpunkt **Prod/Betrieb | Inventur | Inventurbestände einbuchen** aus. Das IFW überträgt nun bei jedem Artikel die Zahl aus dem Feld **Inventur** in das Feld **Gesamtbestand**.

## Belegbearbeitung freigeben

Geben Sie die Belegbearbeitung wieder frei indem Sie den IFW Systemschalter "**Inventur aktiv**" im Menü **System**| **Programmeinstellungen**| **Allgemeiner Programmstatus** abschalten.

Die Inventur ist damit abgeschlossen.

## Zusammenfassung

- 1. Schließen Sie möglichst viele Reparaturen vor der Inventur ab. (nur mit Zusatzmodul Reparaturannahme und -verwaltung).
- 3. Externe Lager prüfen und korrigieren (nur mit Zusatzmodul Externe Lager)
- 4. Zähllisten drucken
- 5. Belegbearbeitung sperren (Schalter "Inventur aktiv" setzen)
- 6. Alte Inventurbestände löschen
- 7. Artikel zählen
- 8. Mengen eintragen
- 9. Differenzlisten drucken und auswerten
- 10. IFW Jahreskopie für das Archiv erstellen (optional)
- 11. Inventurbestände einbuchen (letzter Schritt, nicht umkehrbar!)
- 12. Belegbearbeitung freigeben (Schalter "Inventur aktiv" zurücksetzen)

## Checkliste zum Ausdrucken

Checkliste zur Inventur zum Ausdrucken

## Verwandte Zusatzmodule

Inventur mit Erfassungsprotokoll

From: IFW Wiki - www.wiki.ifw.de

Permanent link: https://wiki.ifw.de/wiki/doku.php?id=anwender:inventur&rev=1521112905

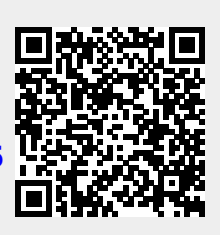

Last update: 15.03.2018 12:21